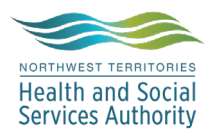

## NWT LIS TIP OF THE WEEK

| Module: SoftLabMic                                     | Software Version: 4.0.8 |  |  |  |  |
|--------------------------------------------------------|-------------------------|--|--|--|--|
| Topic: Doctor Code Lookup, the                         | Issued On: 12DEC2021    |  |  |  |  |
| Best Practice Way                                      |                         |  |  |  |  |
| <b>Distribution:</b> All End Users                     | Page: 1 of 1            |  |  |  |  |
| Issued By: Kaylan Symes, Territorial LIS Administrator |                         |  |  |  |  |

**TOPIC/QUESTION:** Doctor codes are linked from the area (ward, clinic, etc) the requisiton is being ordered.

**ANSWER/TIP :** Even though the same doctor codes are used repetitively, best practice has shown to be when a doctor is searched using the F2 lookup function.

**EXAMPLE :** Softlab-> Order Entry-> Find your patient -> Enter

| <u>G</u> eneral                                                                                                 | र्ि Insurance (0) 🛛 🏭 S  | Specimens (0)          | Results (0)     | BBar                        |                                                                                                    |                                                      |             |                 |                        |
|----------------------------------------------------------------------------------------------------|--------------------------|------------------------|-----------------|-----------------------------|----------------------------------------------------------------------------------------------------|------------------------------------------------------|-------------|-----------------|------------------------|
| Stay<br>Att. Dr: Adm On: 20<br>Ward:<br>Diagnosis:<br>Order<br>Order:<br>Report To:<br>Req. by:<br>Priority: Re | 21-12-10 v 11:41 E       | By: V                  | Dis Date:       | Often,<br>fields a<br>Place | the Attending docto<br>are empty.<br>your curser in each                                                                                                    | or, ward, ai<br>field and p                          | nd requ     | esting o<br>2   | doctor                 |
| <u>₿</u> General<br>Stav                                                                                        | Insurance (0)            | pecimens (0)           | BBa             | an <u>k</u>                 |                                                                                                    | Ordered (0)                                          | Cancel 🕼 Ca | ancel order 🛭 🧐 | 🛙 Formulary 🥤          |
| Att. Dr:                                                                                                    | ∨<br>11:41 B             | y: 🗸 D                 | Dis Date:       | Resp. Party:                | Encounter:                                                                                                    | Type D                                               | Priority    | Cycled N        | lame                   |
| Diagnosis:                                                                                                    | Doctor Searce            | ch Screen              |                 | Noom:                       | Type in the provider's choose the second second sec | ast name and/or first name and<br>e appropriate code |             |                 |                        |
| Report To:<br>Req. by:                                                                                          | Doctor<br>Doct           | tor ID<br>ame: MARRION | NPI#:           | First Name:                 | Bridge to Setup                                                                                                    |                                                      |             |                 |                        |
| Priority:                                                                                                    | Routine Seconda<br>Clini | ary ID                 | UPIN#:          |                             | Type:                                                                                                    |                                                      |             |                 |                        |
|                                                                                                    | # Doctor ID              | Last Name Firs         | st Name         | Middle                      | Address                                                                                                    | City                                                 | Clinic ID   | Secondary ID    | Third ID               |
|                                                                                                    | 1 MARN1                  | MARRION NIC            |                 |                             | 500001-NT STANTON TERRITORIAL H                                                                                                    | HOSP Yellowknife                                     | EDAN        | 500001          | YEL/B3542              |
|                                                                                                    | 2 MAHN2<br>3 MABN3       | MARRION NIC            | COLA CLEMENTINE |                             | 2770-NT YELLOWKNIFE FRAME LAKE<br>2774-NT YELLOWKNIFE PRIMARY CA                                                                                                    | . ULIN Yellowknife<br>BE Yellowknife                 | FRAM        | 2770            | FRAM/843<br>YPCC/E7169 |
|                                                                                                    | 4 MARN4                  | MARRION NIC            | COLA CLEMENTINE |                             | 1193-NT INUVIK HOSPITAL AND CLIN                                                                                                    | ICS Inuvik                                           |             | 1193            | INV/K8400              |

When you choose the *correct* doctor code with the *correct* location code, the ward will autopopulate.

\*If you have any questions at all about this process, please come talk with one of your friendly LIS administrators\*